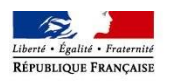

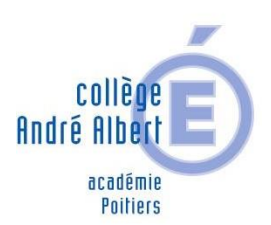

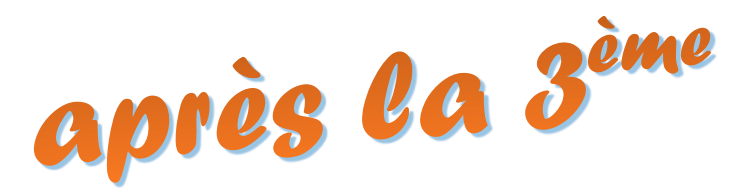

### **PARENTS : COMMENT SAISIR LES INTENTIONS PROVISOIRES D'ORIENTATION DE VOTRE ENFANT**

# PHASE 1

De quoi ai-je besoin?

Identifiant et mot de passe de mon compte unique EduConnect http://etab.ac-poitiers.fr/coll-saujon/ (rubrique Connexion EduConnect) Mon adresse de messagerie

SEUL <u>UN</u> DES REPRESENTANTS LEGAUX peut effectuer la saisie des intentions provisoires d'orientation de l'élève.

## Mes intentions provisoires d'orientation

A COMPTER DU 08 JANVIER 2024 JUSQU'AU PLUS TARD LE 26 JANVIER 2024

Je me connecte à mon compte unique EduConnect – Représentant légal

Via le site du collège : http://etab.ac-poitiers.fr/coll-saujon/ (rubrique Connexion EduConnect Parents)

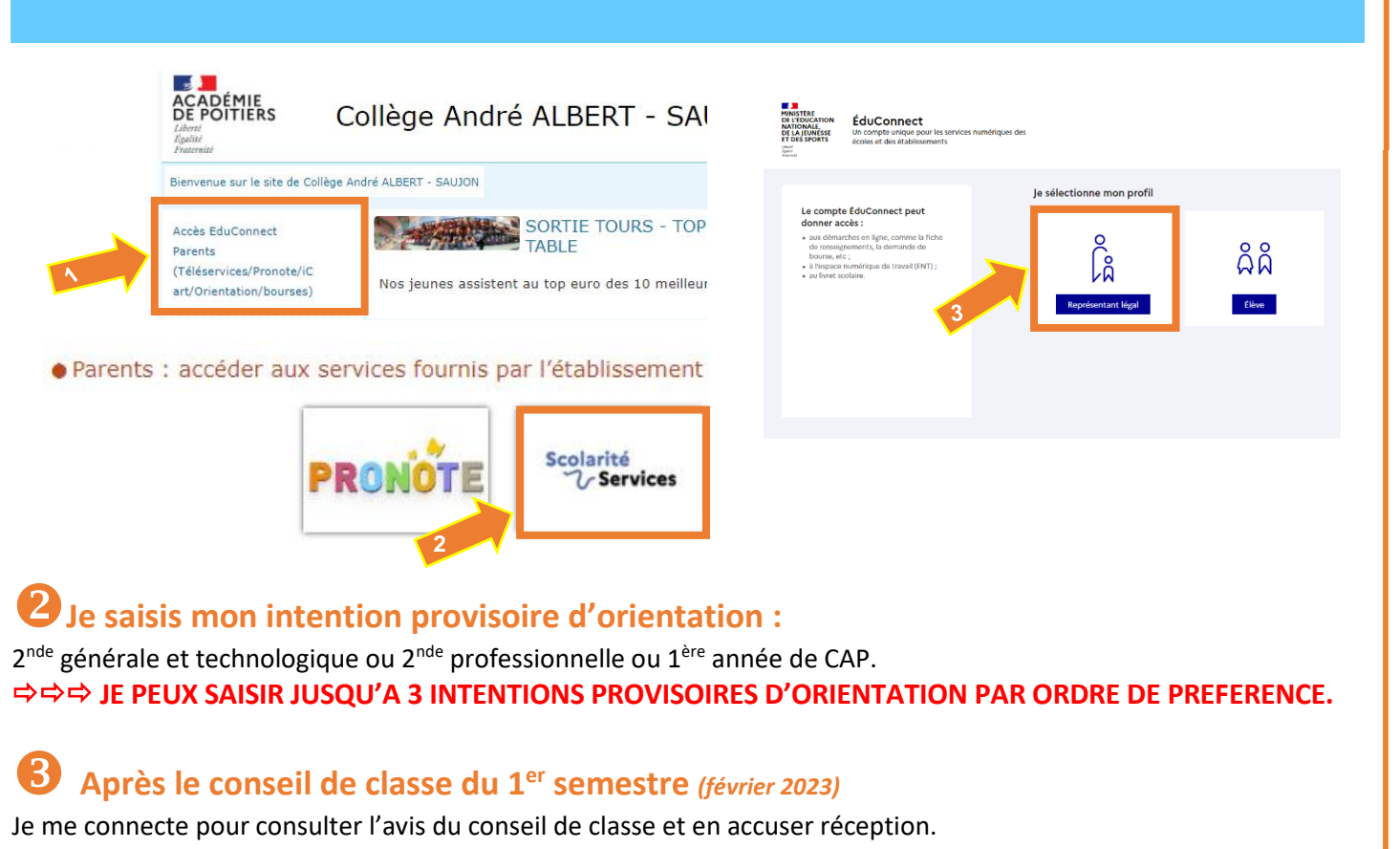

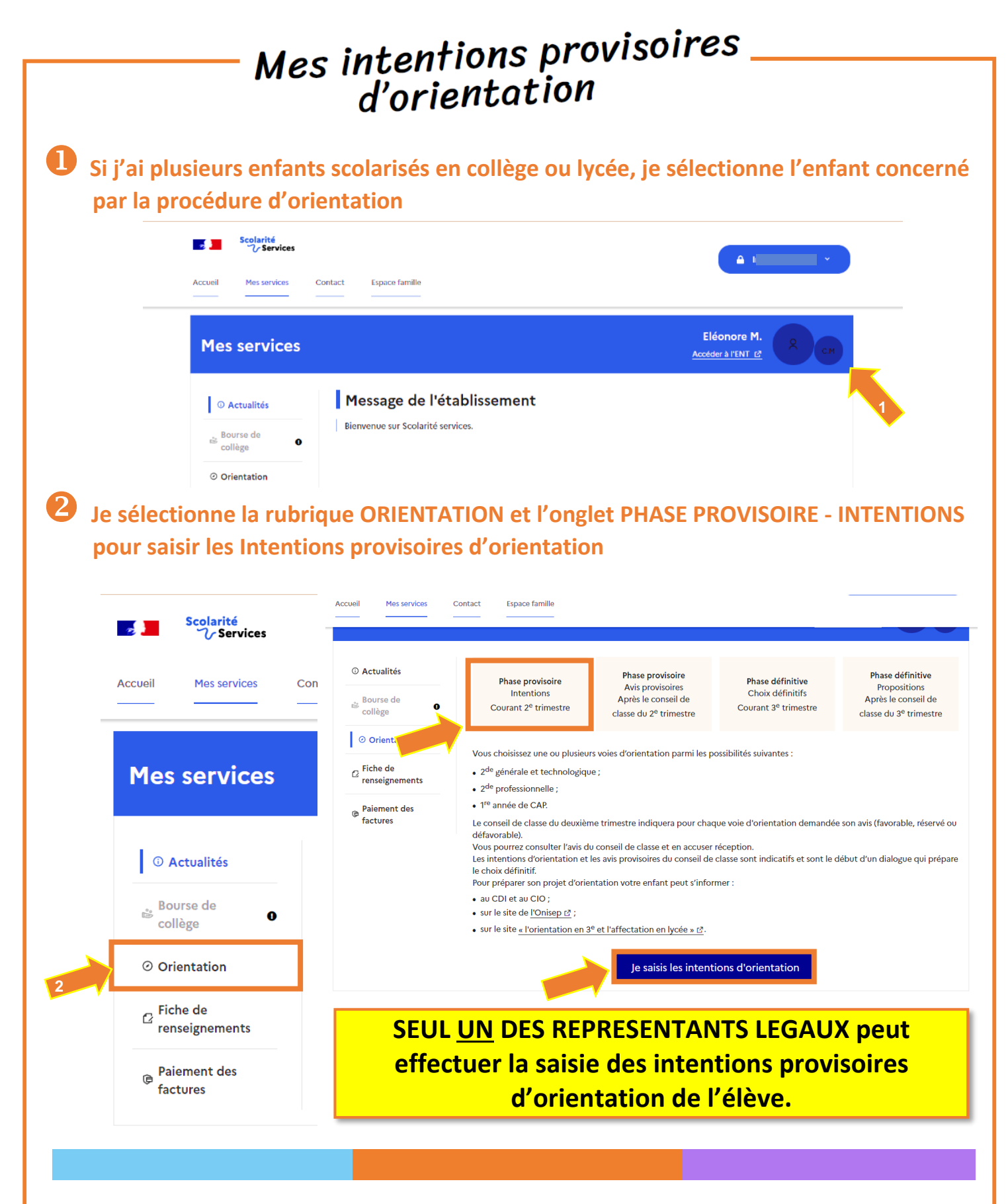

- il doit saisir au moins 1 intention;
- il peut saisir jusqu'à 3 intentions (2<sup>de</sup> générale et technologique ou 2<sup>de</sup> STHR, 2<sup>de</sup> professionnelle, 1<sup>re</sup> année de CAP);
- le rang détermine l'ordre de préférence;
- les intentions peuvent être modifiées jusqu'à la fermeture du téléservice par l'établissement avant les conseils de classe.

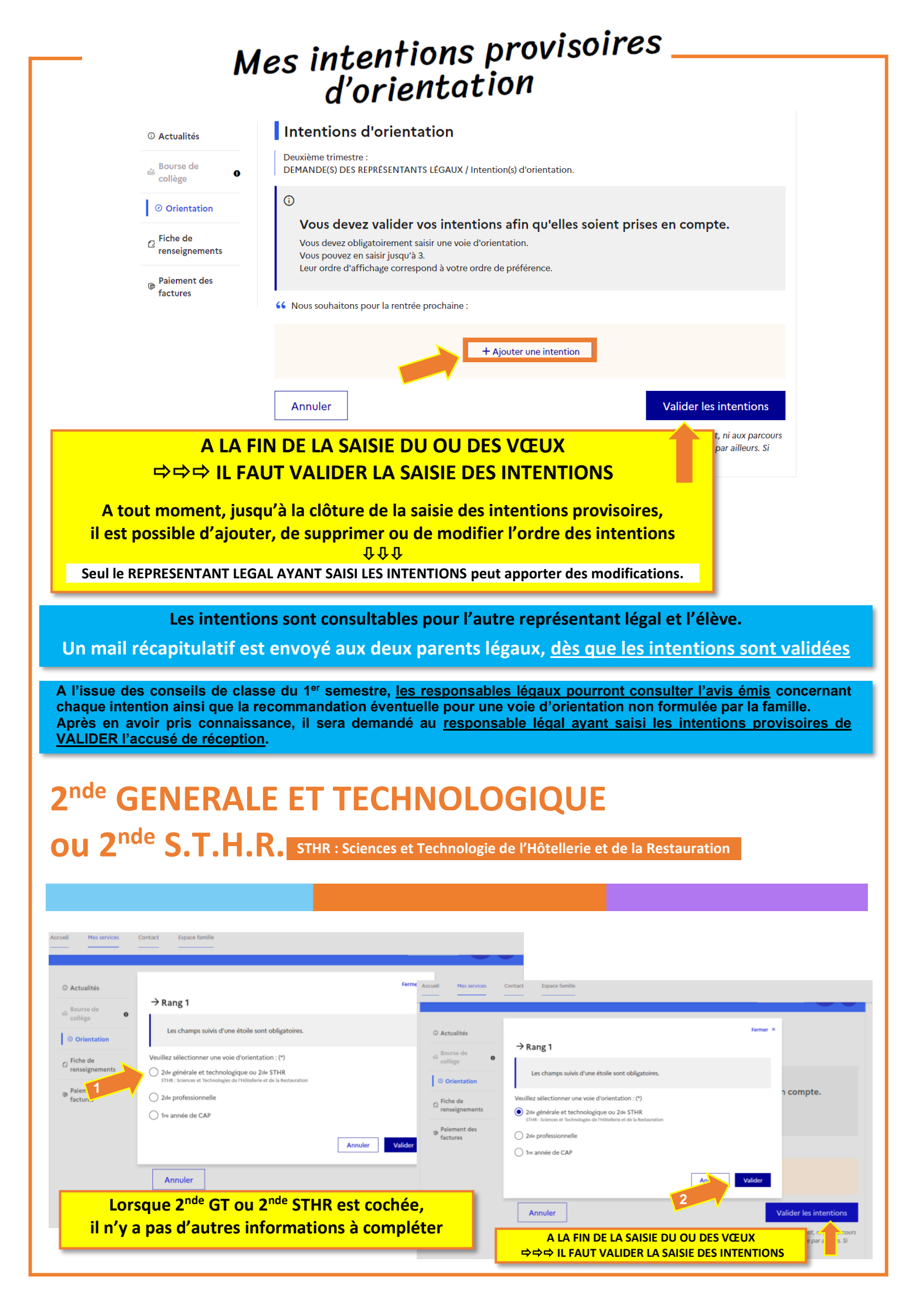

## - Mes intentions provisoires d'orientation

#### **VOIE PROFESSIONNELLE**

Si le représentant légal coche 2<sup>de</sup> professionnelle ou 1<sup>re</sup> année de CAP, et si le paramétrage académique l'a autorisé, il peut indiquer le métier ou la formation qui intéresse l'élève. Il s'agit d'un champ libre dans lequel il peut noter ce qu'il souhaite. Cela permet à l'établissement d'avoir des précisions sur le projet d'orientation de l'élève, mais il n'est pas nécessaire pour les familles de connaître parfaitement l'intitulé des spécialités professionnelles ou des familles de métiers.

Le représentant a la possibilité de cocher le statut envisagé pour la formation professionnelle souhaitée : statut scolaire et/ou statut d'apprenti.

Vous trouverez des informations sur les métiers et les formations sur le site de l'ONISEP http://www.onisep.fr

## 2<sup>nde</sup> **PROFESSIONNELLE**

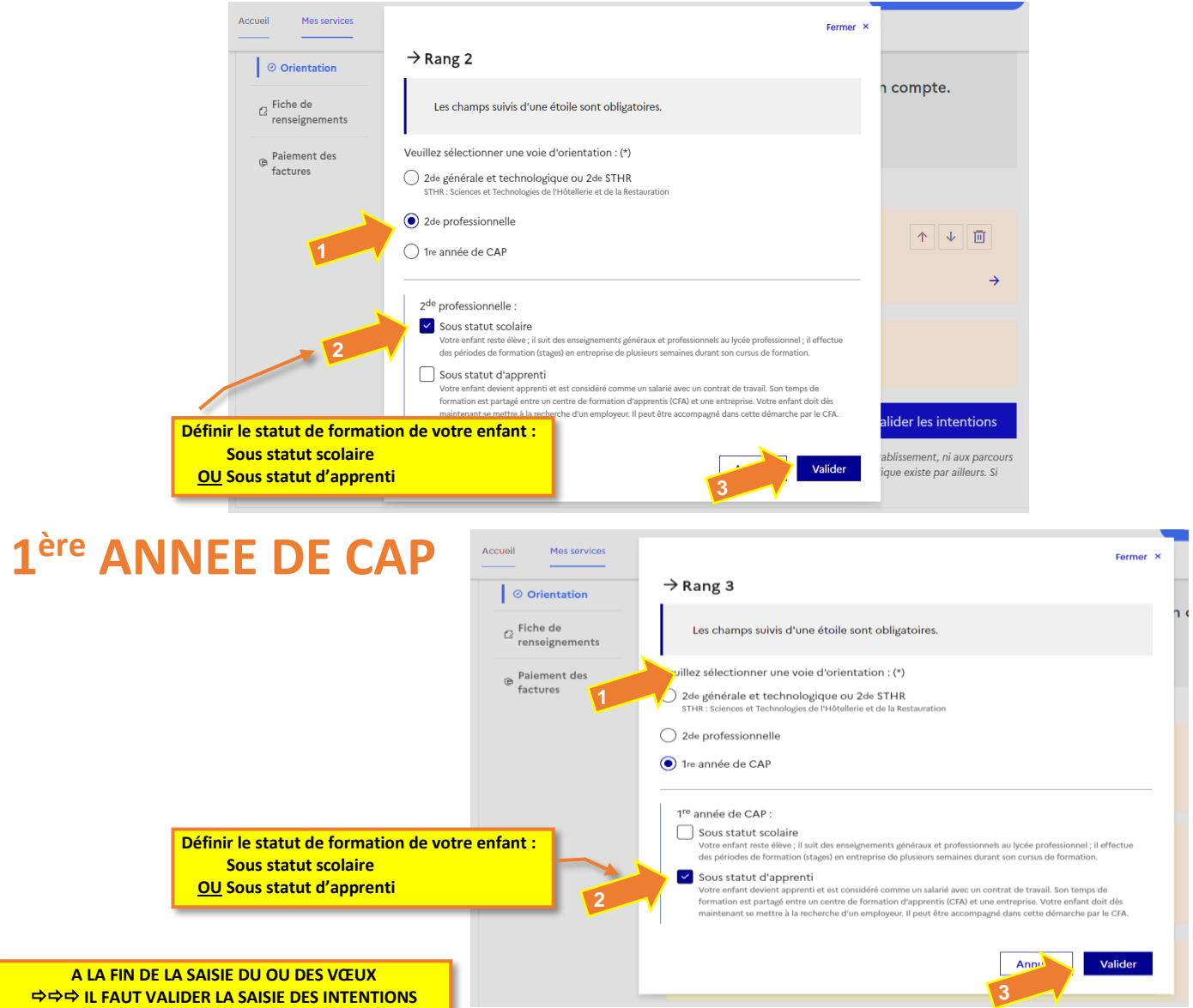